## Export Blackboard Course to your Desktop

Step 1: Go to the course you would like to export to your Desktop

## Step 2: Select Packages and Utilities/Export/Archive Course:

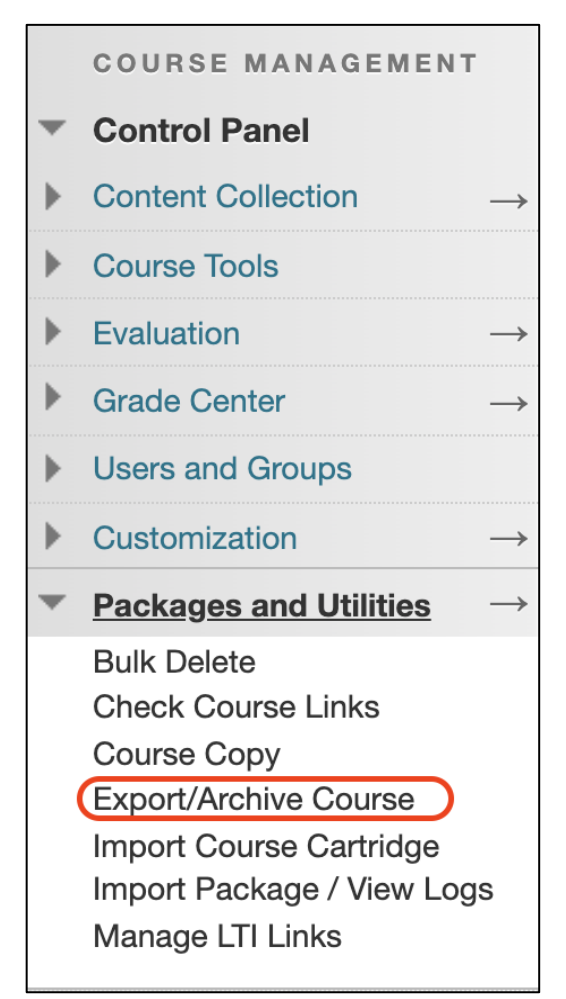

Step 3: Choose Export Package:

## **Export/Archive Course**

Export Course creates a package of course content that can later be imported record of a course including all the content and user interactions available that can be shared across learning management systems. You must have the

**Export Package** 

Archive Course

**Step 4:** Leave the selections for "**Select Copy Options**" and click on Select All for "**Select Course Materials**" and then click **Submit**:

| SELECT COPY OPTIONS                                                                                                    |                                                                             |  |
|----------------------------------------------------------------------------------------------------|-----------------------------------------------------------------------------|--|
|                                                                                                    |                                                                             |  |
| * Source Course ID                                                                                                    |                                                                             |  |
| BB_Ready                                                                                                    |                                                                             |  |
|                                                                                                    |                                                                             |  |
| EU E ATTACHMENTS                                                                                                    |                                                                             |  |
|                                                                                                    |                                                                             |  |
|                                                                                                    |                                                                             |  |
| Choose between copying only the links to files or the links and new copies of every file a                                                           | tached within the course. Click <b>Calculate Size</b> to make sure that the |  |
| package size does not exceed the timit.                                                                                                    |                                                                             |  |
| Course Files Default Directory                                                                                                    |                                                                             |  |
| Copy only links to course default directory files                                                                                                    |                                                                             |  |
| Copy links and include copies of the files in the course default directory                                                                           |                                                                             |  |
|                                                                                                    |                                                                             |  |
| Files Outside of the Course                                                                                                    |                                                                             |  |
| Conv only links to files stored outside of the course default directory.                                                                             |                                                                             |  |
| Copy links and include copies of the files outside of the course default directory                                                                   |                                                                             |  |
|                                                                                                    |                                                                             |  |
| Package Size                                                                                                    |                                                                             |  |
| Calculate Size Manage Package Contents                                                                                                    |                                                                             |  |
|                                                                                                    |                                                                             |  |
|                                                                                                    |                                                                             |  |
|                                                                                                    |                                                                             |  |
| SELECT COURSE MATERIALS                                                                                                    |                                                                             |  |
|                                                                                                    |                                                                             |  |
| Select materials to include in the export package. For a package to serve as an exact record, including user records, use archive instead of export. |                                                                             |  |
| $\frown$                                                                                                    |                                                                             |  |
| Select All Unselect All                                                                                                    |                                                                             |  |
| Content Areas                                                                                                    |                                                                             |  |
| Course Instructions                                                                                                    |                                                                             |  |
| Course Materials                                                                                                    |                                                                             |  |
|                                                                                                    |                                                                             |  |
| Adaptive Release Rules for Content                                                                                                    |                                                                             |  |
| Announcements                                                                                                    |                                                                             |  |
| Blogs                                                                                                    |                                                                             |  |
| Calendar                                                                                                    |                                                                             |  |
| Contacts                                                                                                    |                                                                             |  |
| Content Alignments                                                                                                    |                                                                             |  |

After a few minutes, click on the **Refresh** button and you will see a **.zip file**.

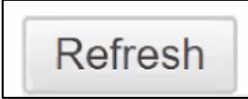

Discussion Board
Click Submit to proceed.

Cancel

Submit

**Step 5:** Right click on the **.zip file** and choose **Save Link As**...Choose your **Desktop** or a **Thumb Drive**. This is the file that can be imported into Canvas.

| File Name                |                                                 |
|--------------------------|-------------------------------------------------|
| ExportFile BB Beady 2019 | Open Link in New Tab<br>Open Link in New Window |
|                          | Open Link in Incognito Window                   |
|                          | Save Link As                                    |
|                          | Copy Link Address                               |